# B!Navi 利用マニュアル

# 抽選登録

# ①抽選登録 ②抽選登録照会

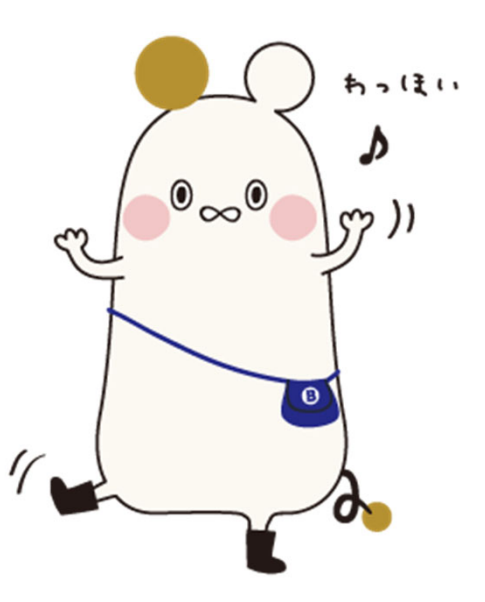

1. 抽選登録

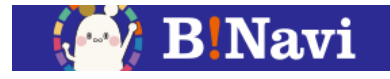

# 抽選登録:左側メニュー→教務/授業関連→履修→抽選登録

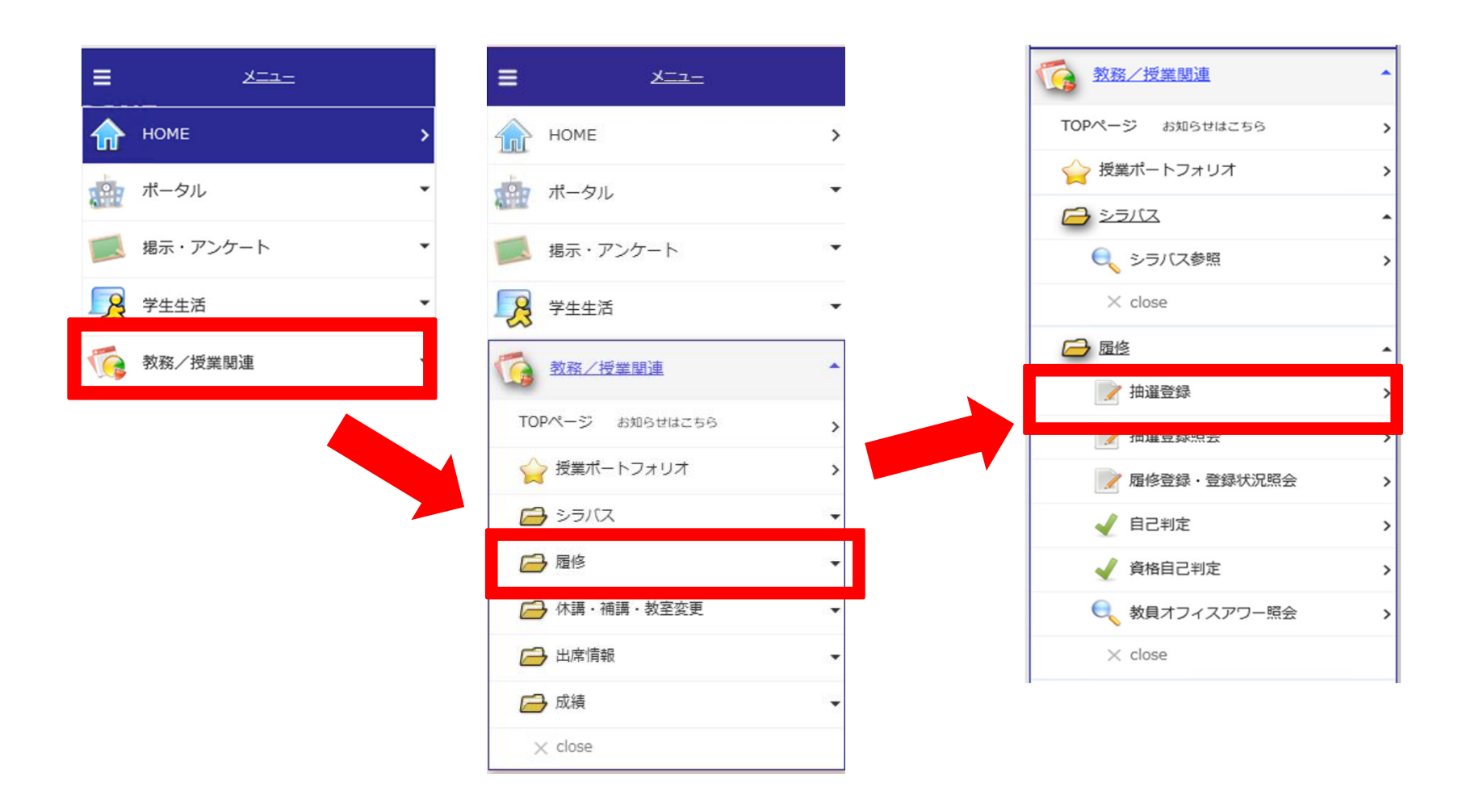

1

### 1. 抽選登録

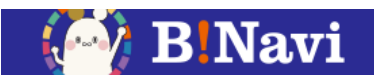

選択した科目グループに

#### 抽選登録の時間割の申し込みを行います。

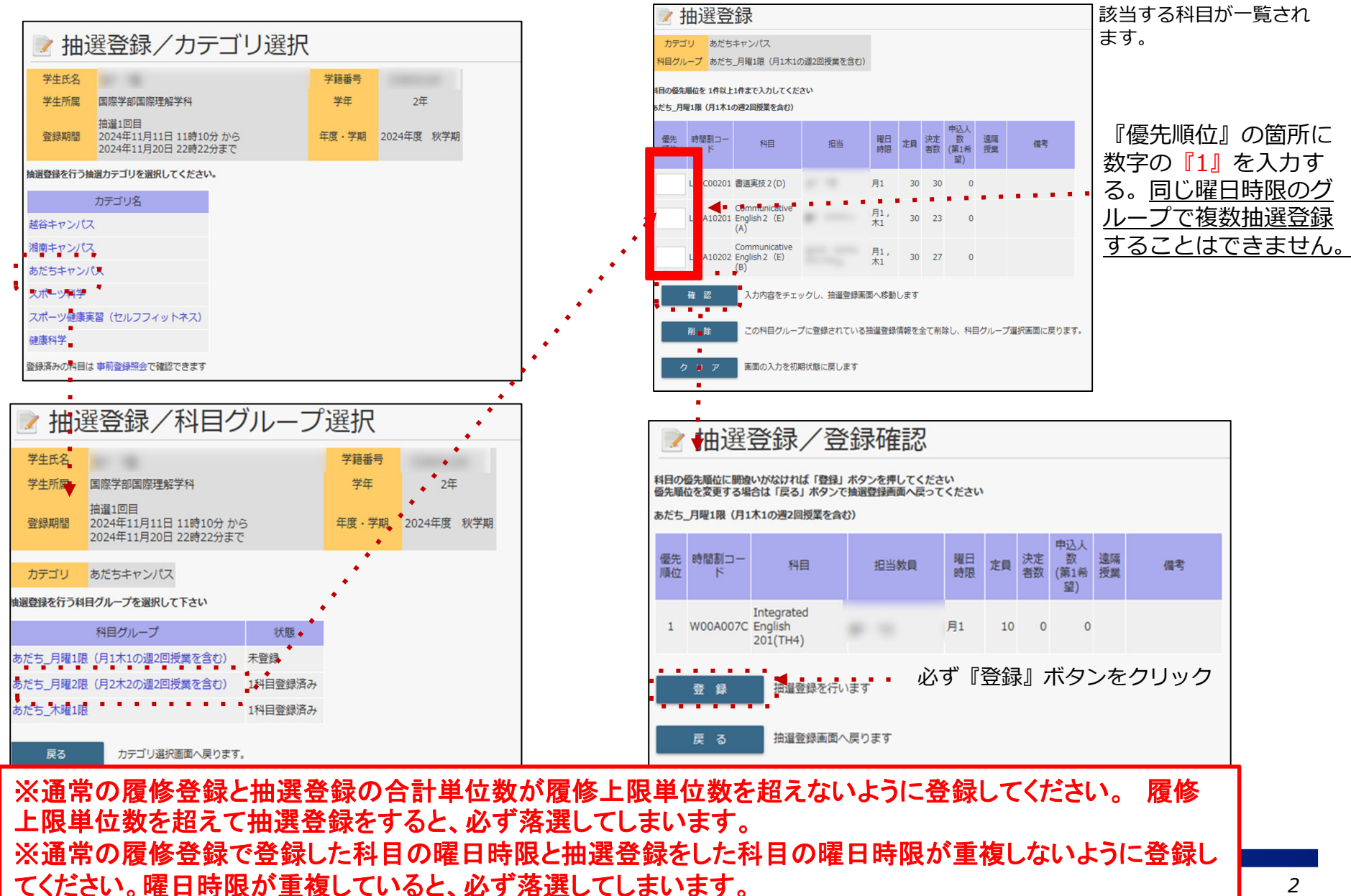

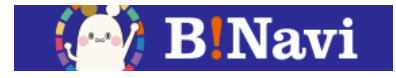

# 抽選登録照会:左側メニュー→教務/授業関連→履修→抽選登録照会

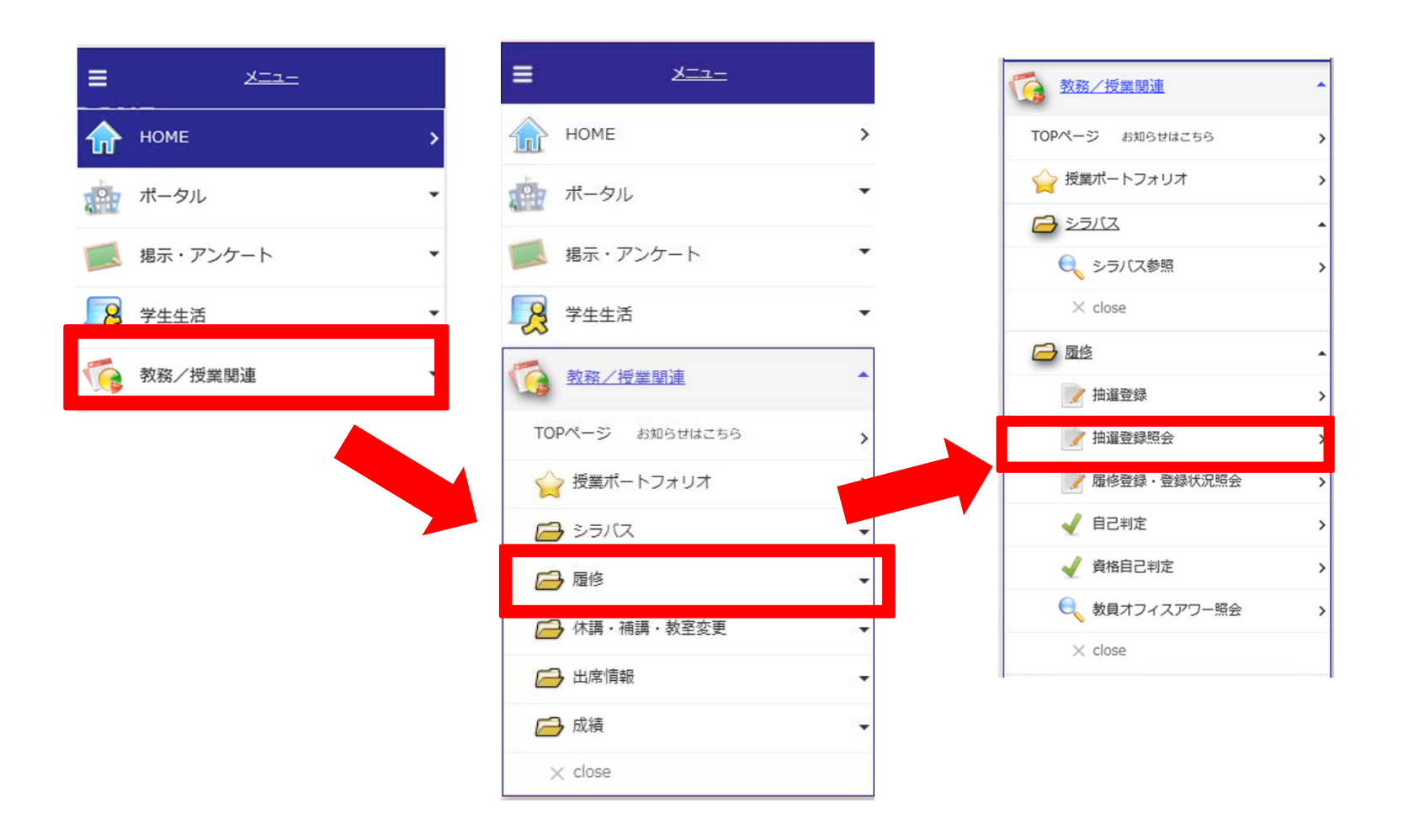

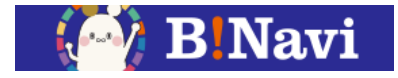

# 抽選登録照会:左側メニュー→教務/授業関連→履修→抽選登録照会

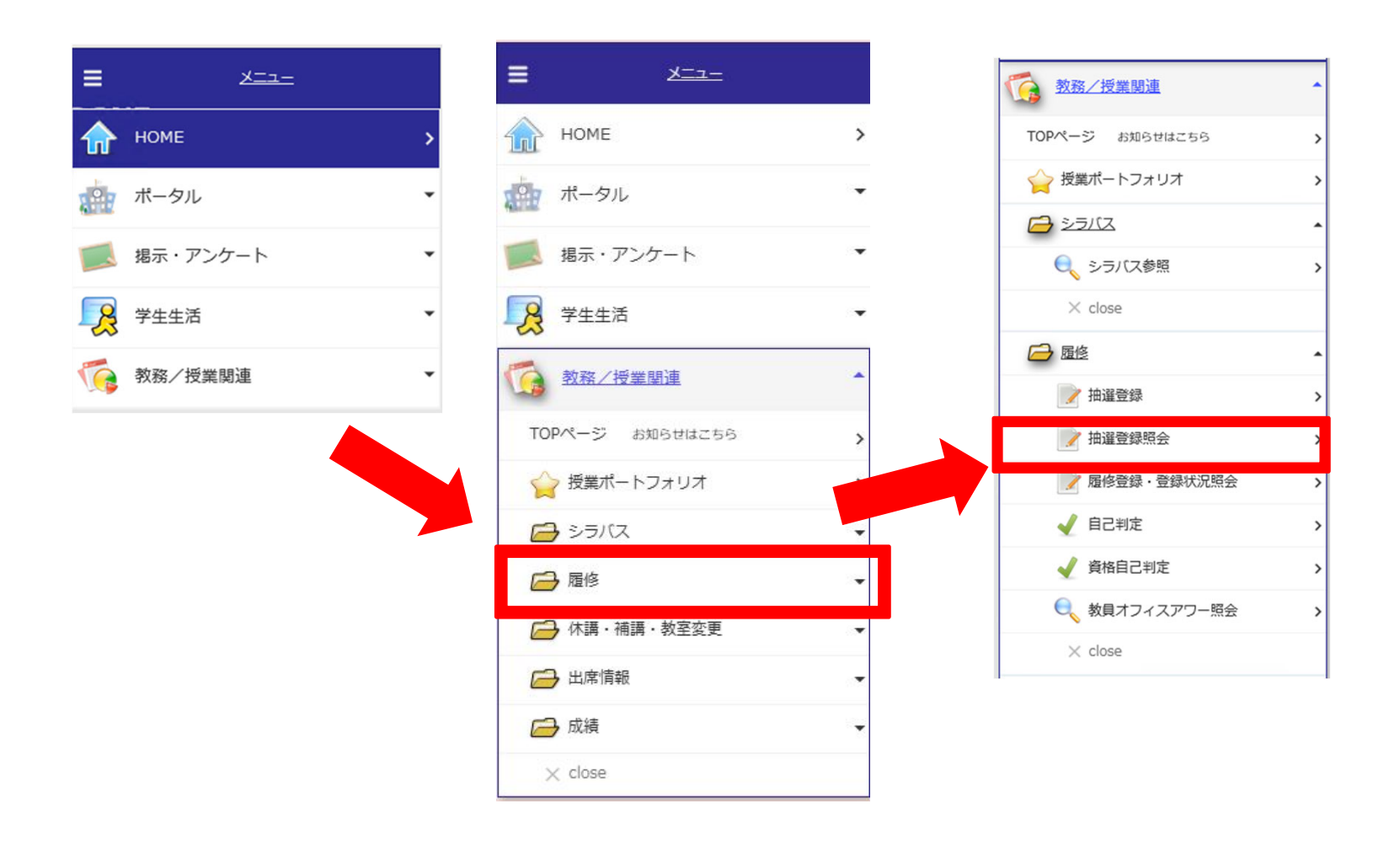

### 2. 抽選登録照会

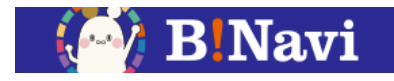

# 抽選登録機能で申込した内容を確認します。

| ≥ 抽選登録照会                             |      |                     |            |              |                                                 |                  |  |            |    |                     |
|--------------------------------------|------|---------------------|------------|--------------|-------------------------------------------------|------------------|--|------------|----|---------------------|
| 氏名<br>所属<br>登録期間                     |      | 国際学部国際理解学科<br>登録期間外 |            |              | <ul><li>学籍番号</li><li>学年</li><li>年度・学期</li></ul> | 2年<br>2024年度 秋学期 |  |            |    |                     |
| < 加選登録希望情報> 超谷キャンパス 登録されていません        |      |                     |            |              |                                                 |                  |  |            |    |                     |
| 湖南キャンパス<br>登録されていません                 |      |                     |            |              |                                                 |                  |  |            |    |                     |
| あだちキャンパス<br>あだち_月曜2限 (月2木2の週2回授業を含む) |      |                     |            |              |                                                 |                  |  |            |    |                     |
|                                      | 抽選回数 | 優先<br>順位            | 時間割コー<br>ド | 料目           |                                                 | 担当               |  | 曜日<br>時限   | 定員 | 申込人<br>数 (第1<br>希望) |
|                                      | 1    | 1                   | W40C001A   | 外国史A (西洋)    |                                                 |                  |  | 月2 ,木<br>2 | 10 | 1                   |
| あだち_木曜1限                             |      |                     |            |              |                                                 |                  |  |            |    |                     |
|                                      | 抽選回数 | 優先<br>順位            | 時間割コー<br>ド | 科目           |                                                 | 担当               |  | 曜日<br>時限   | 定員 | 申込人<br>数 (第1<br>希望) |
|                                      | 1    | 1                   | T00A009B   | 特別活動論(あだち教職) |                                                 |                  |  | 木1         | 10 | 1                   |

履修登録期間内であれば、何度で も抽選登録の追加・削除を行えま す。

<u>抽選登録後は必ず抽選登録照会画</u> 面で確認してください。